การตรวจประวัติการได้รับพระราชทานเครื่องราชอิสริยาภรณ์ (มหาวิทยาลัยศรีนครินทรวิโรฒ) ผ่านระบบ Employee Self Services (SWUESS)

 เข้าสู่เว็บไซต์ Employee Self Services (SWUESS) ได้ทาง <u>https://ess.swu.ac.th</u> จะปรากฎหน้าเว็บไซต์ สำหรับ Login เข้าสู่ระบบ ดังรูปที่ 1

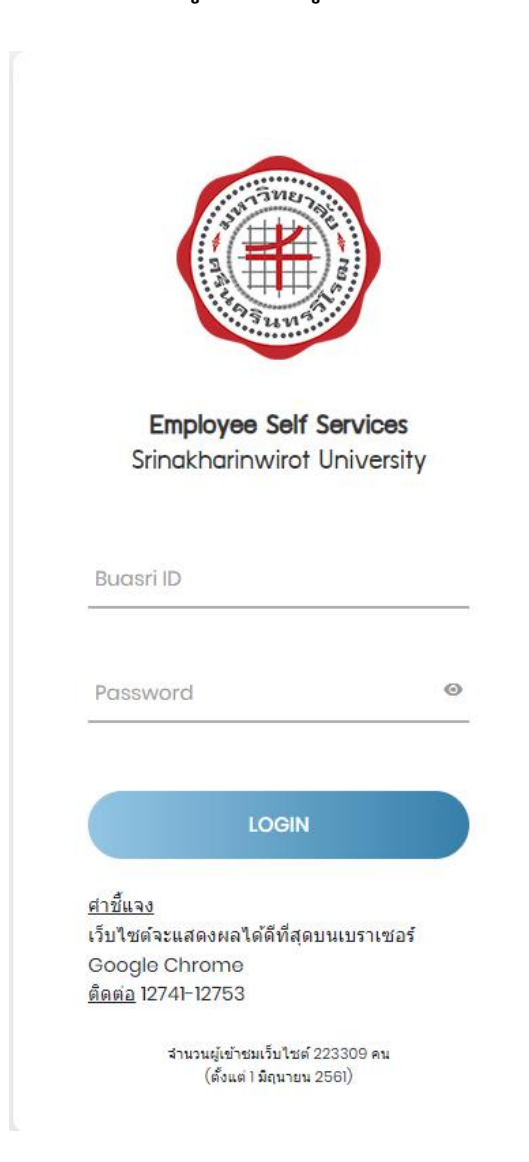

2. Login เข้าสู่ระบบ Employee Self Services (SWUESS) ดังรูปที่ 2

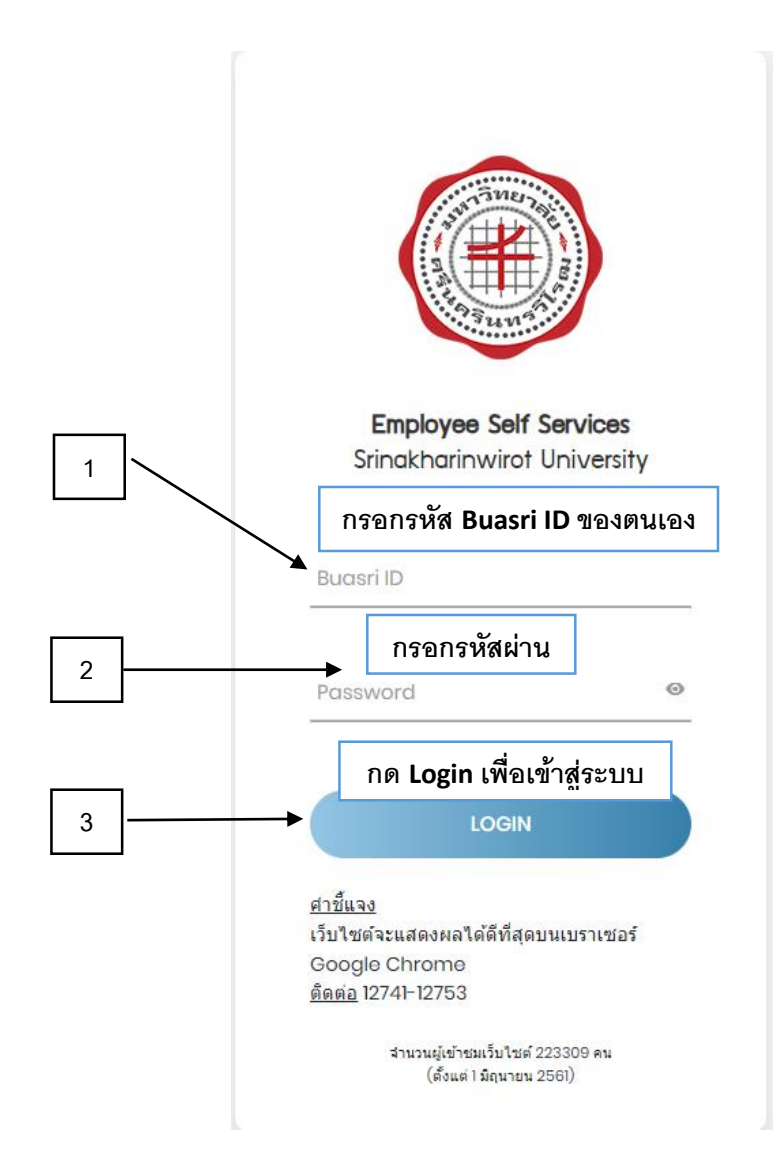

 เมื่อเข้าสู่ระบบแล้วจะปรากฏดังรูปที่ 3 หลังจากนั้นเลือกเมนู "ประวัติข้อมูลได้รับเครื่องราช ฯ" ทางซ้ายมือ

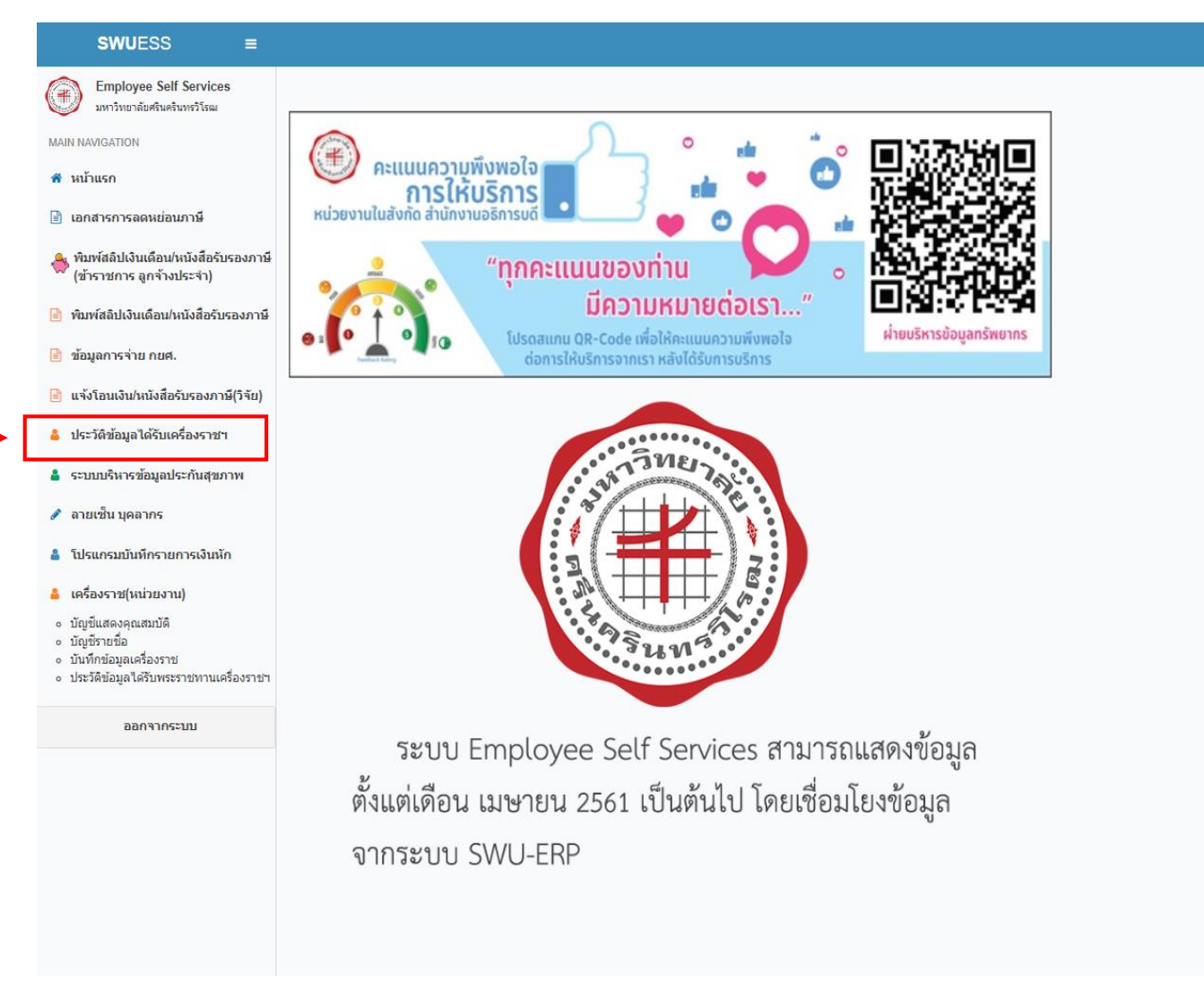

4. ระบบจะแสดงข้อมูลการได้รับพระราชทานเครื่องราช ๆ ของตนเอง ดังรูปที่ 4

| <b>อ้าน เราวัติการได้รับพระราชทานเครื่องราชอิริยากรณ์</b><br>มหาวิทยาลัยศรีนครินทรวิโรณ |           |                       |        |       |                       |                       |                               |
|-----------------------------------------------------------------------------------------|-----------|-----------------------|--------|-------|-----------------------|-----------------------|-------------------------------|
| ปีที่ได้รับ                                                                             | แพรแถบย่อ | เครื่องราชอิสริยาภรณ์ | คำย่อ  | สำดับ | ประกาศราชกิจจานุเบกษา | วันที่ได้รับพระราชทาน | วันที่ประกาศในราชกิจจานุเบกษา |
| 2566                                                                                    | A         | เบญจมาสรณ์มงกุฎไทย    | 11.11. | 34    | เล่ม 140 ดอบพิเศษ 6 ข | 11 พฤศจิกายน 2566     | 13 พฤศจิกายน 2566             |